# CUCM第三方CA簽名LSC生成和匯入配置示例

# 目錄

簡介 必要條件 需求 採用元件 設定 上傳CA根證書 將證書頒發的離線CA設定為端點 為電話生成證書簽名請求(CSR) 將產生的CSR從CUCM獲取到FTP(或TFTP)伺服器 獲取電話證書 將.cer轉換為.der格式 將證書(.der)壓縮為.tgz格式 將.tgz檔案傳輸到SFTP伺服器 將.tgz檔案匯入CUCM伺服器 使用Microsoft Windows 2003證書頒發機構簽署CSR 從CA取得根憑證 驗證 疑難排解

# 簡介

憑證授權代理功能(CAPF)本地有效憑證(LSC)是本地簽署的。但是,您可能要求電話使用第三方證 書頒發機構(CA)簽名的LSC。本文描述了幫助您實現此目標的過程。

# 必要條件

#### 需求

思科建議您瞭解Cisco Unified Communication Manager(CUCM)。

#### 採用元件

本檔案中的資訊是根據CUCM版本10.5(2);但是此功能在10.0版及更新版本中有效。

本文中的資訊是根據特定實驗室環境內的裝置所建立。文中使用到的所有裝置皆從已清除(預設

)的組態來啟動。如果您的網路正在作用,請確保您已瞭解任何指令可能造成的影響。

# 設定

以下是此程式涉及的步驟,每個步驟在各自的章節中詳述:

- 1. 上傳CA根證書
- 2. <u>將證書頒發的離線CA設定為端點</u>
- 3. <u>為電話生成證書簽名請求(CSR)</u>
- 4. <u>將產生的CSR從Cisco Unified Communications Manager(CUCM)獲取到FTP伺服器</u>
- 5. 從CA獲取電話證書
- 6. <u>將.cer轉換為.der格式</u>
- 7. <u>將證書(.der)壓縮為.tgz格式</u>
- 8. <u>將.tgz檔案傳輸到Secure Shell FTP(SFTP)伺服器</u>
- 9. <u>將.tgz檔案匯入CUCM伺服器</u>
- 10. 使用Microsoft Windows 2003證書頒發機構簽署CSR
- 11. <u>從CA取得根憑證</u>

### 上傳CA根證書

- 1. 登入到思科統一作業系統(OS)管理Web GUI。
- 2. 導覽至Security Certificate Management。
- 3. 按一下「Upload Certificate/Certificate chain」。
- 4. 在Certificate Purpose下選擇CallManager-trust。
- 5. 瀏覽到CA的根憑證,然後按一下Upload。

| Cisco U<br>For Cisco U     | nified Operating System Administration                                          |
|----------------------------|---------------------------------------------------------------------------------|
| Show - Settings - Se       | curity 🕶 Software Upgrades 👻 Services 👻 Help 👻                                  |
| 🕹 Upload Certificate/Cert  | ficate chain - Mozilla Firefox                                                  |
| https://10.106.122.173     | /cmplatform/certificateUpload.do                                                |
| Upload Certificate/C       | ertificate chain                                                                |
| Upload Close               |                                                                                 |
| Status<br>Warning: Uploadi | ng a cluster-wide certificate will distribute it to all servers in this cluster |
| Upload Certificate/        | Certificate chain                                                               |
| Description(friendly pa    | CallManager-trust                                                               |
| Upload File                | Browse_ AMEER-CA.cer                                                            |
| Upload Close               |                                                                                 |

## 將證書頒發的離線CA設定為端點

- 1. 登入到CUCM管理Web GUI。
- 2. 導覽至System > Service Parameter。
- 3. 選擇CUCM Server並為服務選擇Cisco Certificate Authority Proxy Function。
- 4. 選擇**離線CA**以向終端頒發證書。

| Cisco Unified CM Administration                                     |                                           |
|---------------------------------------------------------------------|-------------------------------------------|
| System  Call Routing  Media Resources  Advanced Features            | Device 👻 Application 👻 User Mana <u>c</u> |
| Service Parameter Configuration                                     |                                           |
| Save 🧬 Set to Default                                               |                                           |
| Status                                                              |                                           |
| i Status: Ready                                                     |                                           |
| Select Server and Service                                           |                                           |
| Server* 10.106.122.173CUCM Voice/Video (Active)                     | ▼                                         |
| Service* Cisco Certificate Authority Proxy Function (Active)        | -                                         |
| All parameters apply only to the current server except parameters t | hat are in the cluster-wide group(s       |
| Cisco Certificate Authority Proxy Function (Active) Parameter       | ers on server 10.106.122.173              |
| Parameter Name                                                      | Parameter Value                           |
| Certificate Issuer to Endpoint *                                    | Offline CA                                |
| Duration Of Certificate Validity                                    | 5                                         |
| Key Size                                                            | 1024                                      |
| Maximum Allowable Time For Key Generation *                         | 30                                        |
| Maximum Allowable Attempts for Key Generation *                     | 3                                         |

### 為電話生成證書簽名請求(CSR)

- 1. 登入到CUCM管理Web GUI。
- 2. 導航到Device Phones。
- 3. 選擇其LSC必須由外部CA簽署的電話。
- 4. 將裝置安全配置檔案更改為安全配置檔案(如果不存在,請在安全電話安全配置檔案上新增一個系統)。
- 5. 在電話配置頁面的CAPF部分下,為認證操作選擇**安裝/升級**。對其LSC必須由外部CA簽名的 所有電話完成此步驟。對於證書操作狀態,您應該會看到**Operation Pending**。

| Protocol Specific Information - |                                             |   |
|---------------------------------|---------------------------------------------|---|
| Packet Capture Mode*            | None                                        | • |
| Packet Capture Duration         | 0                                           |   |
| BLF Presence Group*             | Standard Presence group                     | • |
| Device Security Profile*        | Cisco 7962 - Standard SCCP - Secure Profile | - |
| SUBSCRIBE Calling Search Space  | < None >                                    | + |
| Unattended Port                 |                                             |   |
| Require DTMF Reception          |                                             |   |
| RFC2833 Disabled                |                                             |   |
|                                 |                                             |   |

### Certification Authority Proxy Function (CAPF) Information-

| Authentication Mode*   | By Nul | l Strin | g  |    |                 | • |
|------------------------|--------|---------|----|----|-----------------|---|
| Authentication String  |        |         |    |    |                 |   |
| Generate String        |        |         |    |    |                 |   |
| Key Size (Bits)*       | 2048   |         |    |    |                 | • |
| Operation Completes By | 2015   | 1       | 24 | 12 | (YYYY:MM:DD:HH) |   |

電話安全配置檔案(7962型號)。

|   | Phone Security Profi              | le Configuration                                                |  |  |
|---|-----------------------------------|-----------------------------------------------------------------|--|--|
|   | Save 🗶 Delete                     | 🗋 Copy 🎦 Reset 🧷 Apply Config 🕂 Add New                         |  |  |
|   | Status                            |                                                                 |  |  |
|   | i Status: Ready                   |                                                                 |  |  |
|   | -Phone Security Prof              | ile Information                                                 |  |  |
|   | Product Type:<br>Device Protocol: | Cisco 7962<br>SCCP                                              |  |  |
|   | Name*                             | Cisco 7962 - Standard SCCP - Secure Profile                     |  |  |
|   | Description                       | Cisco 7962 - Standard SCCP - Secure Profile                     |  |  |
|   | Device Security Mode              | Authenticated 👻                                                 |  |  |
| - | TFTP Encrypted Co                 | nfig                                                            |  |  |
|   | Phone Security Prof               | ile CAPF Information                                            |  |  |
|   | Authentication Mode*              | By Existing Certificate (precedence to LSC)                     |  |  |
|   | Key Size (Bits)*                  | 1024 🗸                                                          |  |  |
|   | Note: These fields are            | related to the CAPF Information settings on the Phone Configura |  |  |
|   |                                   |                                                                 |  |  |

在安全殼層(SSH)作業階段中輸入**utils capf csr count**指令,確認是否已產生CSR。(此螢幕截 圖顯示已為三部電話產生CSR。)

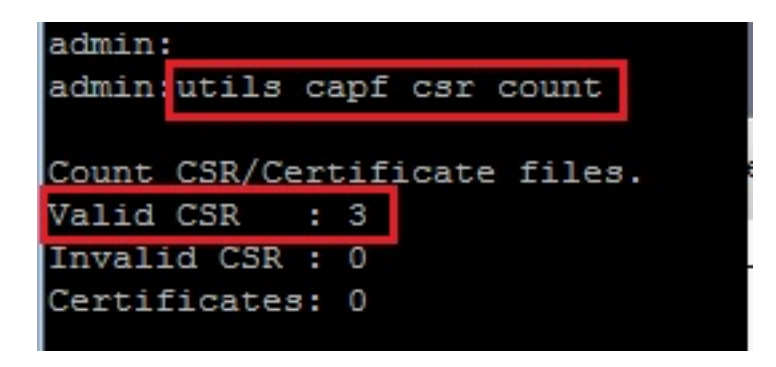

附註:電話的CAPF部分下的證書操作狀態保持為操作掛起。

### 將產生的CSR從CUCM獲取到FTP(或TFTP)伺服器

1. 通過SSH連線到CUCM伺服器。

2. 執行utils capf csr dump命令。此螢幕抓圖顯示轉儲正在傳輸到FTP。

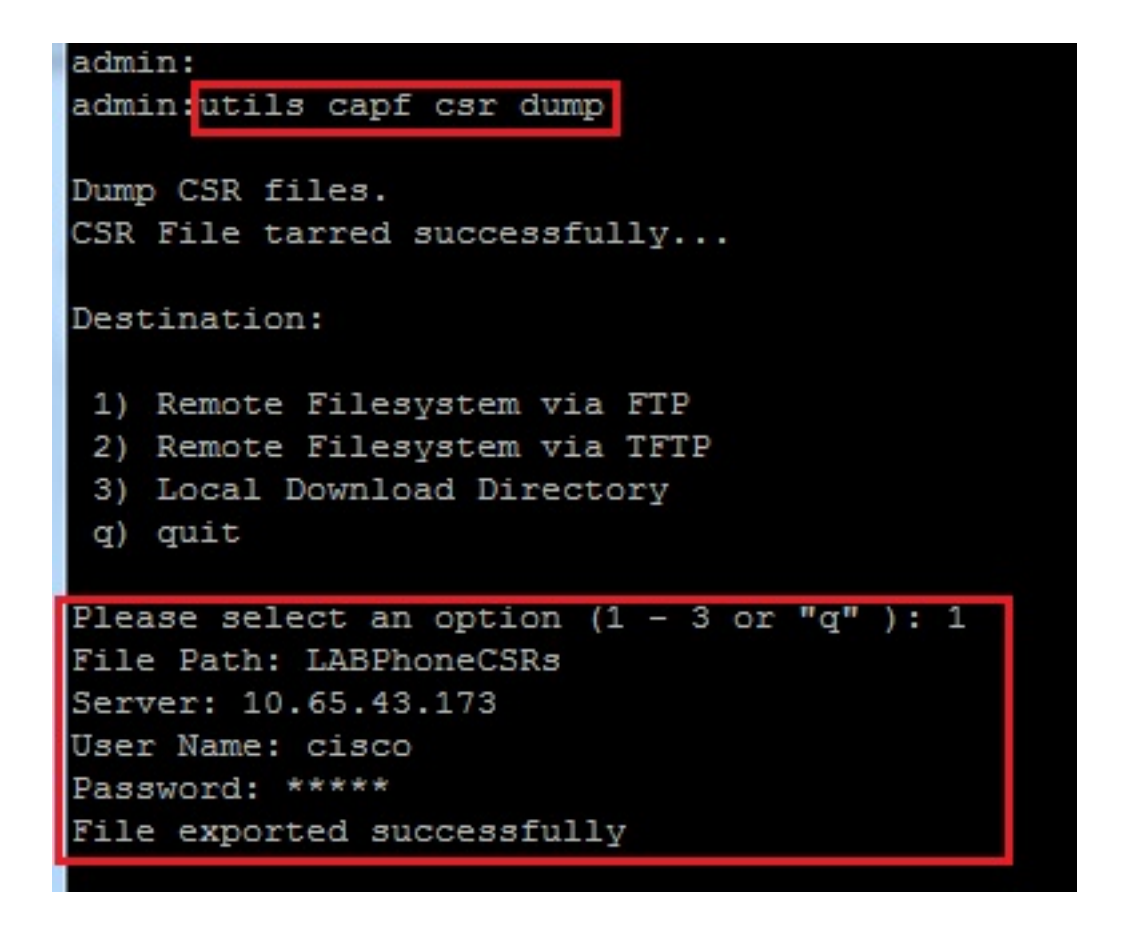

3. 使用WinRAR開啟轉儲檔案並將CSR提取到本地電腦。

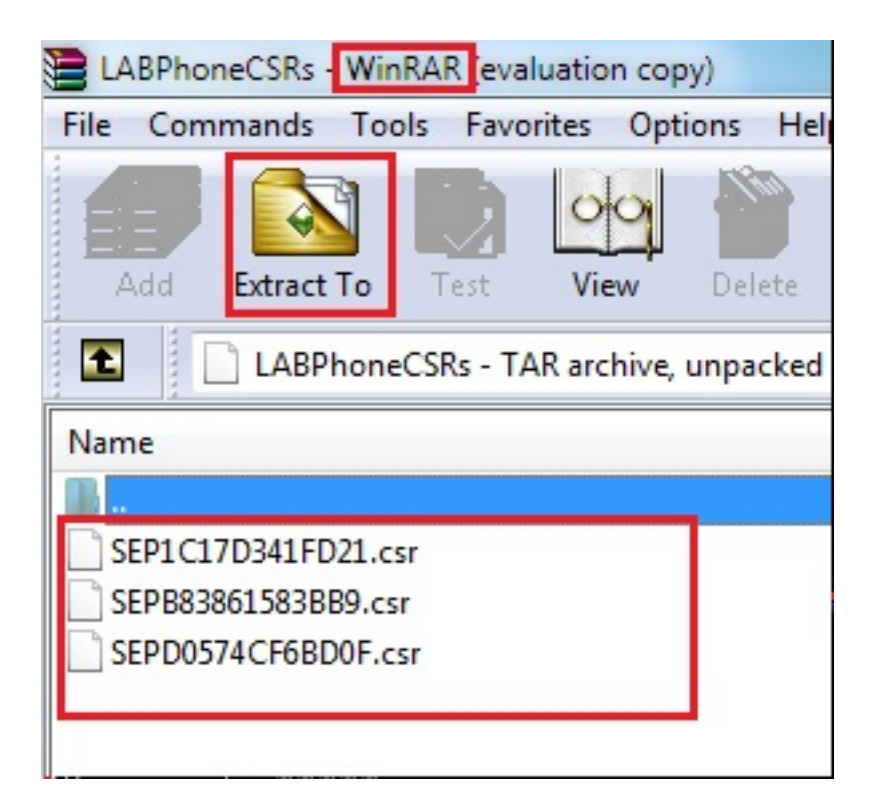

#### 獲取電話證書

1. 將電話的CSR傳送到CA。

2. CA會提供已簽名的憑證。

**附註**:您可以使用Microsoft Windows 2003 Server作為CA。稍後將說明使用Microsoft Windows 2003 CA簽署CSR的程式。

## 將.cer轉換為.der格式

如果收到的證書是.cer格式,則將其重新命名為.der。

| 🔄 SEPD0574CF6BD0F.cer | 1/22/2015 3:03 AM                      | Security Certificate                         | 2 KB         |
|-----------------------|----------------------------------------|----------------------------------------------|--------------|
| 🔄 SEPB83861583BB9.cer | 1/22/2015 3:03 AM                      | Security Certificate                         | 2 KB         |
| SEP1C17D341FD21.cer   | 1/22/2015 3:00 AM                      | Security Certificate                         | 2 KB         |
|                       |                                        |                                              |              |
| SEPD0574CF6BD0F.der   | 1/22/2015 3:03 AM                      | Security Certificate                         | 2 KB         |
| SEPD0574CF6BD0F.der   | 1/22/2015 3:03 AM<br>1/22/2015 3:03 AM | Security Certificate<br>Security Certificate | 2 KB<br>2 KB |

# 將證書(.der)壓縮為.tgz格式

您可以使用CUCM伺服器的根(Linux)來壓縮證書格式。也可以在正常的Linux系統中執行此操作。

1. 使用SFTP伺服器將所有已簽名的證書傳輸到Linux系統。

| [root@cm1052_download]#                                                                       |
|-----------------------------------------------------------------------------------------------|
| [root@cm1052 download]# sftp cisco@10.65.43.173                                               |
| Connecting to 10.65.43.173                                                                    |
| cisco@10.65.43.173's password:                                                                |
| Hello, I'm freeFTPd 1.0sftp>                                                                  |
| sftp> get *.der                                                                               |
| Fetching /SEP1C17D341FD21.der to SEP1C17D341FD21.der                                          |
| /SEP1C17D341FD21.der 100% 108                                                                 |
| Fetching /SEPB83861583BB9.der to SEPB83861583BB9.der                                          |
| /SEP883861583BB9.der 100% 1098                                                                |
| Fetching /SEPD0574CF6BD0F.der to SEPD0574CF6BD0F.der                                          |
| /SEPD0574CF6BD0F.der 100% 108*                                                                |
| sftp>                                                                                         |
| sftp>                                                                                         |
| sftp> exit                                                                                    |
| [root@cm1052 download]# 1s                                                                    |
| cm-locale-de_DE-10.5.2.1000-1.cop.sgn.md5 copstart.sh SEP1C17D341FD21.der SEPD0574CF6BD0F.der |
| cm-locale-de_DE-10.5.2.1000-1.tar phonecert SEPB83861583BB9.der                               |
| [root@cm1052_download]#                                                                       |

2. 輸入以下命令可將所有.der憑證壓縮到.tgz檔案中。

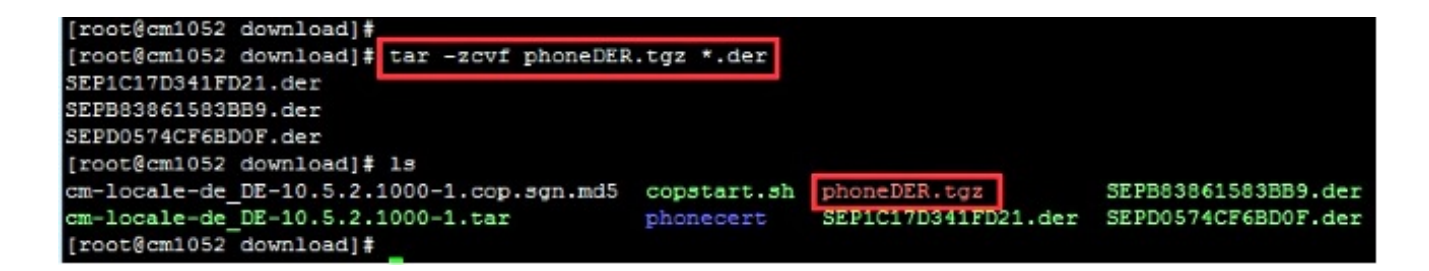

#### 將.tgz檔案傳輸到SFTP伺服器

完成螢幕抓圖中所示的步驟,以便將.tgz檔案傳輸到SFTP伺服器。

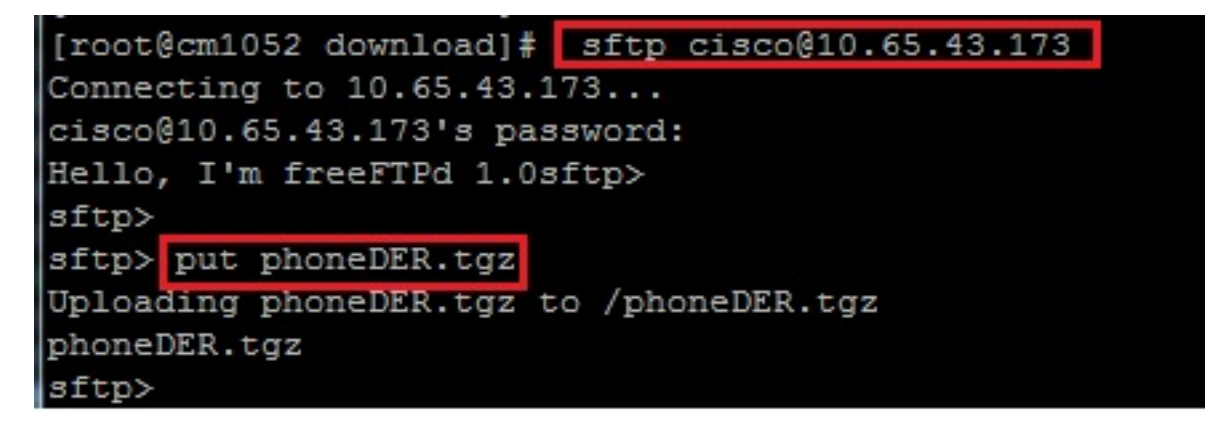

#### 將.tgz檔案匯入CUCM伺服器

- 1. 通過SSH連線到CUCM伺服器。
- 2. 執行utils capf cert import命令。

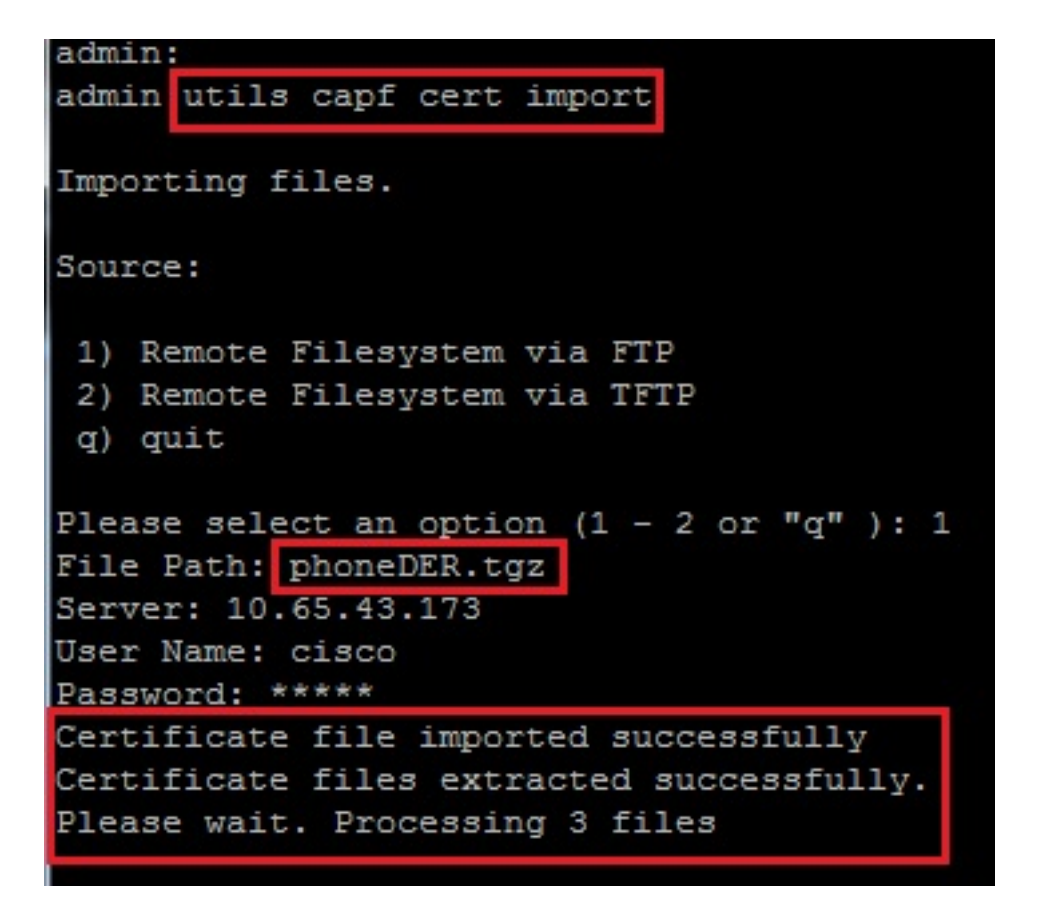

成功匯入證書後,您可以看到CSR計數變為零。

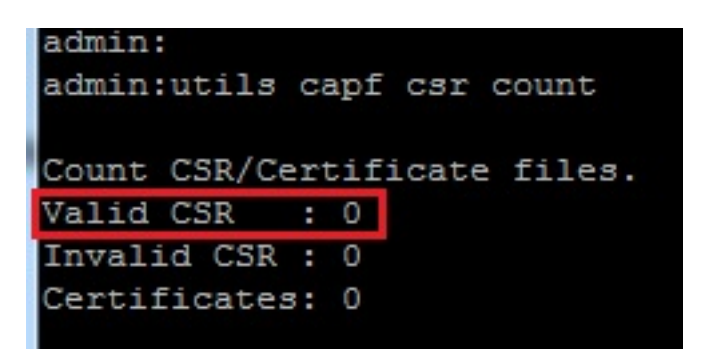

### 使用Microsoft Windows 2003證書頒發機構簽署CSR

這是Microsoft Windows 2003 - CA的可選資訊。

1. 開啟證書頒發機構。

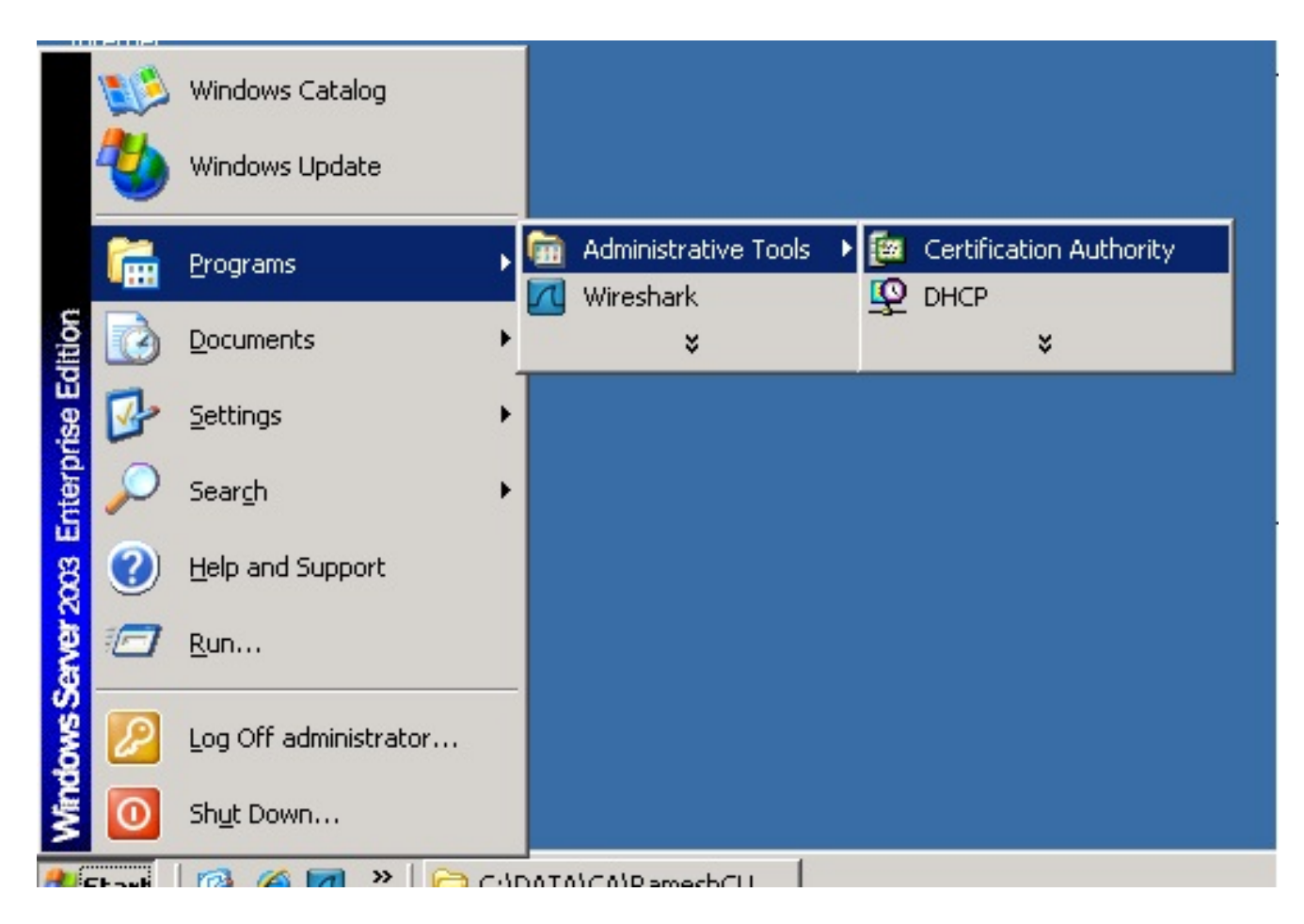

2. 按一下右鍵CA並導航到**所有任務>提交新請求……** 

| 📴 Certification Authority      |                              |
|--------------------------------|------------------------------|
| <u>File Action View H</u> elp  |                              |
|                                | ⅔ 💵   ▶ 🔳                    |
| Entification Authority (Local) | Name                         |
| AMEER-CA_                      | Revoked Certificates         |
|                                | Start Service                |
| Issued                         | Stop Service                 |
| Pendin View                    |                              |
| Failed Refresh                 | Submit <u>n</u> ew request   |
| Export List                    | Back up CA                   |
|                                | Restore CA                   |
| P <u>r</u> operties            |                              |
|                                | Rene <u>w</u> CA Certificate |
|                                |                              |
|                                |                              |
|                                |                              |

3. 選擇CSR,然後按一下**Open**。對所有CSR執行此操作。

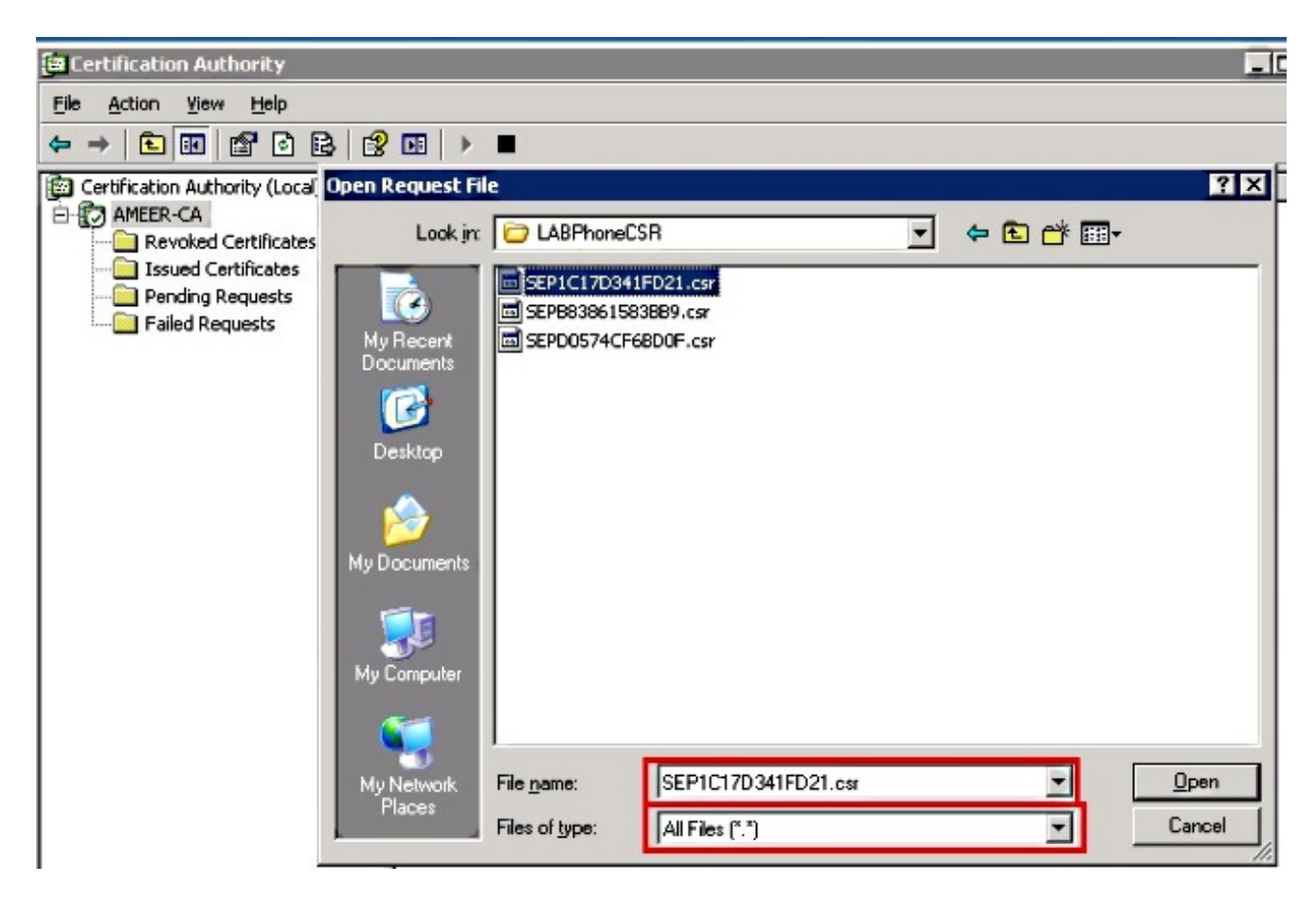

所有開啟的CSR都會顯示在「暫掛請求」資料夾中。

4. 按一下右鍵每個任務並導航到**所有任務>發出**以發出證書。對所有掛起請求執行此操作。

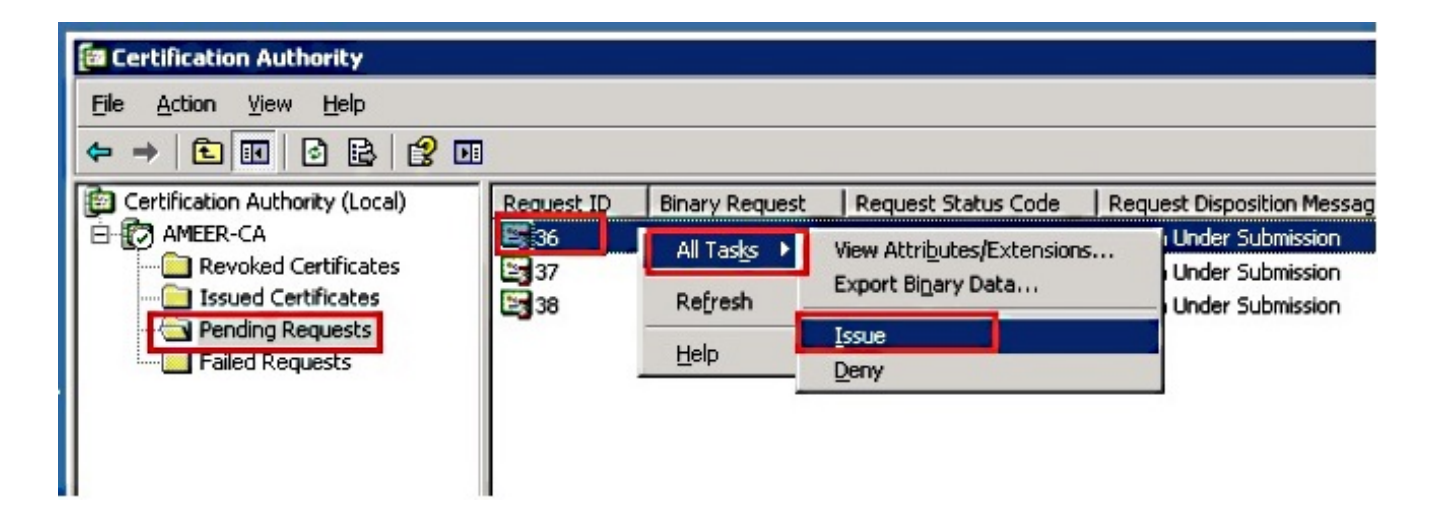

- 5. 若要下載憑證,請選擇Issued Certificate。
- 6. 按一下右鍵證書,然後按一下Open。

| 📴 Certification Authority         |            |                |                    | _ 🗆 🗵         |
|-----------------------------------|------------|----------------|--------------------|---------------|
| <u>File Action View H</u> elp     |            |                |                    |               |
|                                   |            |                |                    |               |
| E Certification Authority (Local) | Request ID | Requester Name | Binary Certificate | Serial Numl 🔺 |
| 🖻 👩 AMEER-CA                      | 30         | DATA-SRV225\A  | BEGIN CERTI        | 11cd7e360     |
| Revoked Certificates              | 31         | DATA-SRV225\A  | BEGIN CERTI        | 11cf86c70     |
| Issued Certificates               | 32         | DATA-SRV225\A  | BEGIN CERTI        | 11d088d60     |
| Pending Requests                  | 33         | DATA-SRV225\A  | BEGIN CERTI        | 11af75cb0     |
| Failed Requests                   | 34         | DATA-SRV225\A  | BEGIN CERTI        | 11af83490     |
|                                   | 🚟 35       | DATA-SRV225\A  | BEGIN CERTI        | 11af8e450     |
|                                   | 36         | Open           | BEGIN CERTI        | 122267260     |
|                                   | 37         | A              | BEGIN CERTI        | 122272900     |
|                                   | 38         | All Tasks 🕨 A  | BEGIN CERTI        | 12227c920     |
|                                   | •          | Refresh        |                    | •             |
| Open this item                    |            | Help           |                    |               |

7. 您可以檢視證書詳細資訊。若要下載憑證,請選擇「詳細資訊」索引標籤,然後選擇**「複製到** 檔案……」

| Certi | icate ?                                                                                 | × |
|-------|-----------------------------------------------------------------------------------------|---|
| Gei   | eral Details Certification Path                                                         | 1 |
|       | Certificate Information                                                                 |   |
|       | This certificate is intended for the following purpose(s):<br>•All application policies |   |
|       |                                                                                         |   |
|       | Issued to: SEP1C17D341FD21                                                              |   |
|       | Issued by: AMEER-CA                                                                     |   |
|       | Valid from 1/22/2015 to 1/22/2016                                                       |   |
|       |                                                                                         |   |
|       | Issuer Statement                                                                        |   |
|       | OK                                                                                      |   |

8. 在「Certificate Export Wizard(證書匯出嚮導)」中,選擇**DER encoded binary** X.509(.CER)。

| show: <all></all>                                                                                                    | <u> </u>                                                                                                    | Certificates can be exported in a variety of file formats.                                                                                                    |
|----------------------------------------------------------------------------------------------------|----------------------------------------------------------------------------------------------------|----------------------------------------------------------------------------------------------------|
| Pield<br>Version<br>Serial number<br>Signature algorithm<br>Issuer<br>Valid from<br>Valid from<br>Valid to<br>Subject<br>Public key | Value         *           V3         12 22 67 26 00 00 00 00 00 24           sha1RSA         AMEER-CA           Thursday, January 22, 2015 2           Friday, January 22, 2016 2:51           SEP1C17D341FD21, ourm, cis           RSA (2048 BRs) | Select the format you want to use: <ul> <li>DER encoded binary X.509 (.CER):</li> <li>Bage-64 encoded X.509 (.CER):</li> <li>Dyptographic Message Syntax Standard - PKCS #7 Certificates (.P78)</li> <li>Include all certificates in the certification path if possible</li> <li>Dersonal Information Exchange - PKCS #12 (.PFX)</li> <li>Include all certificates in the certification path if possible</li> <li>Enable strong protection (requires IE 5.0, NT 4.0 SP4 or above)</li> <li>Delste the private lay if the export is successful</li> </ul> |
|                                                                                                    | Edit Properties                                                                                                    | ECGIN CERTI 122272901     EEGIN CERTI 122272901                                                                                                    |

9. 為檔案命名適當的名稱。此示例使用<MAC>.cer格式。

| e to Evnort                             |          |
|-----------------------------------------|----------|
| Specify the name of the file you want t | o export |
| <u>F</u> ile name:                      |          |
|                                         |          |

10. 通過此過程,在「已頒發的證書」部分下獲取其他電話的證書。

### 從CA取得根憑證

#### 1. 開啟證書頒發機構。

2. 完成此熒幕截圖所示的步驟即可下載根CA。

| Test. pcop<br>Ele Action Authority<br>Ele Action Yew<br>AMEER-CA Properties<br>Certificate Managers Restrictions<br>General Policy Module Evit Mo<br>Certificate<br>Certificate | Auditing     Security       adule     Extensions       Storage | Certificate<br>General Détais Certification<br>Show: <al></al>                                                         | Path                                                                                                    | ? × |
|----------------------------------------------------------------------------------------------------|----------------------------------------------------------------|----------------------------------------------------------------------------------------------------|----------------------------------------------------------------------------------------------------|-----|
| and click on properties  Certificate Information  This certificate is intended for the following purpose(s):  •Al issuance policies •Al application policies                                                                                                    | 3<br>View Certificate                                          | Field<br>Version<br>Serial number<br>Signature algorithm<br>Lissuer<br>Valid from<br>Valid to<br>Subject<br>Public key | Value<br>V3<br>12 96 ad 39 4c 29 97 a0 45 c5.<br>shaIRSA<br>AMEER-CA<br>Tuesday, May 07, 2013 8:55:<br>Monday, May 07, 2018 9:02:4.<br>AMEER-CA<br>RSA (2048 Bbs) |     |
| Issued to: AMER-CA<br>Issued by: AMER-CA<br>Valid from 5/7/2013 to 5/7/2018                                                                                                    | Uptographic Provider                                           |                                                                                                    | 5<br>Edit Properties <b>Copy to Fi</b>                                                                                                    | e   |
| Issuer Batement                                                                                                    |                                                                |                                                                                                    |                                                                                                    | ок  |

# 驗證

使用本節內容,確認您的組態是否正常運作。

- 1. 轉到電話配置頁面。
- 2. 在CAPF部分下,證書操作狀態應顯示為**升級成功**。

| certificate operation        | No Pending Operation                        | •    |
|------------------------------|---------------------------------------------|------|
| Authentication Mode*         | By Existing Certificate (precedence to LSC) | <br> |
| uthentication String         |                                             |      |
| Generate String              |                                             |      |
| (ey Size (Bits)*             | 1024                                        |      |
| Operation Completes By       | 2015 1 24 12 (YYYY:MM:DD:HH)                |      |
|                              |                                             |      |
| Certificate Operation Status | s: Upgrade Success                          |      |

附註:如需詳細資訊,請參閱產生和匯入第三方CA簽署的LSC。

# 疑難排解

目前尚無適用於此組態的具體疑難排解資訊。